# Enabling OnePractice Sync with Xero Practice Manager

HubOne has changed the way we integrate with Practice Management Solutions. This makes you more secure and offers enhanced functionality.

In order to enable this for your practice, please follow the steps below:

- 1. Enable API Access in Xero Practice Manager
- 2. Integrate HubOne Sync

#### Enable API Access in Xero Practice Manager

1. Login to Xero Practice Manager by navigating to <u>https://practicemanager.xero.com</u> – Some companies call this Green Xero.

| Monistia         |                                             |
|------------------|---------------------------------------------|
| Stay safe online | with Xero login and two-step-authentication |
|                  | Find out more                               |
|                  |                                             |
|                  |                                             |
|                  | Log in                                      |
| Email address    |                                             |
|                  |                                             |
|                  |                                             |
|                  | Continue                                    |

Enter Email Address and Click Continue

2. Xero will then prompt for a login.

| Log in to Xero                             |            |
|--------------------------------------------|------------|
| You're using the new Xero login experience | Learn more |
| Supporting our customers during Covid-19   | Learn more |
| Email address                              |            |
| Password                                   |            |
| Log in                                     |            |
| Forgot password? Can't log in              | ?          |

Enter email address and password and click log in

3. The user may be asked to authenticate with MFA. If so, get them to enter the close and click **log in** 

| хего                                                      |
|-----------------------------------------------------------|
| Complete logging in with the authenticator app            |
| Enter the 6-digit code provided by the authenticator app. |
| Authentication code                                       |
|                                                           |
| Log in                                                    |
| Remember me for 30 days                                   |
| Use another authentication method                         |
| Get help with two-step authentication                     |

4. On the menu bar, click **Business** 

| Dasi<br>Choose Se           | ttings                | ents    | Jobs Business    |                                                     |   |  | NICK Be | augearo | · _ |
|-----------------------------|-----------------------|---------|------------------|-----------------------------------------------------|---|--|---------|---------|-----|
| Choose Se                   | ttings                |         |                  | Reports                                             | C |  | 0       | ?       | ۹   |
| E HubO                      | 0                     |         |                  |                                                     |   |  |         |         |     |
| nubo                        | ne XYZ and A          | ssociat | es               |                                                     |   |  |         |         |     |
| Dashboa                     | rd Clients            | Jobs    | Business Reports |                                                     |   |  |         |         |     |
| Nick B                      | eaugeard              |         | Leads            |                                                     |   |  |         |         |     |
|                             |                       |         | Quotes           |                                                     |   |  |         |         |     |
| Enter Time                  |                       | (Č)     | Work in Progress | iring your attention - view. To clear all your noti |   |  |         |         |     |
| Enter a Cos                 | st                    |         | Invoices         |                                                     |   |  |         |         |     |
| New Job                     |                       | Ti      | Purchases        |                                                     |   |  |         |         |     |
| My Jobs                     |                       |         | Suppliers        |                                                     |   |  |         |         |     |
| You have no<br>scheduled th | job tasks<br>is week. |         | Timesheets       |                                                     |   |  |         |         |     |
|                             |                       |         | Subscription     |                                                     |   |  |         |         |     |
|                             |                       |         | Settings         |                                                     |   |  |         |         |     |
|                             |                       |         | Mon Tue          | Wed Thu Fri                                         |   |  |         |         |     |
|                             |                       | Im      | portant Dates    |                                                     |   |  |         |         |     |
|                             |                       |         |                  |                                                     |   |  |         |         |     |

## 6. Click Staff

| E HubOne XYZ and Associates                                        |                                                                          |
|--------------------------------------------------------------------|--------------------------------------------------------------------------|
| Dashboard Clients Jobs Business Reports                            | © 💅 () 🛛 🤉                                                               |
| General Settings                                                   |                                                                          |
| Practice                                                           |                                                                          |
| Practice Settings                                                  | Client Settings                                                          |
| Edit your practice details.                                        | Edit your client settings such as business structures, types and agents. |
| Job Settings                                                       | Lead Settings                                                            |
| Edit your job settings such as categories, states and templates    | Edit your lead settings such as categories and templates.                |
| Tasks                                                              | Staff                                                                    |
| Edit your task settings for jobs and billing                       | Manage staff access, billable rates and learns.                          |
| Costs                                                              | Capacity                                                                 |
| Manage costs that you frequently use on jobs, quotes and invoices. | Setup staff members available and target capacity.                       |
| E-Sign Settings                                                    | ATO Online Services                                                      |
| Manage E-Sign settings and template cover letters                  | Manage your ATO online services                                          |

## 7. Select the staff member you wish to modify

| E HubOne XYZ and F                            | ssociate |               |                           |                    |                         |                     |                     |                 |           |            |
|-----------------------------------------------|----------|---------------|---------------------------|--------------------|-------------------------|---------------------|---------------------|-----------------|-----------|------------|
| Dashboard Clients                             | Jobs     | Business      | Reports                   |                    |                         |                     | 2                   |                 |           |            |
| eneral Settings<br>Staff                      |          |               |                           |                    |                         |                     |                     |                 |           |            |
| Invite Staff                                  | (Ö)      | There are 2 n | otifications requiring yo | ur attention - vie | w. To clear all your no | tifications click h | iere.               |                 |           | 2          |
| Invite Advisor                                |          |               |                           |                    |                         |                     |                     |                 |           |            |
| New Team                                      | Ŵ        | You have use  | d 15 of the 20 users all  | lowed within you   | subscription. To upgr   | rade your subscr    | ription <u>cito</u> | <u>k here</u> . |           |            |
| You have no job tasks<br>scheduled this week. | Sea      | rch:          |                           |                    |                         |                     |                     |                 |           | Search     |
|                                               | Na       | me            |                           |                    | Phone                   | Mobile              | E                   | mail            |           |            |
|                                               | Be       | en Creamer    |                           |                    |                         |                     | b                   | creamer@        | )synergyi | online.com |
|                                               | De       | wid Hamilton  |                           |                    |                         |                     | d                   | ave@hub         | one.com   |            |
|                                               | De       | iniz Uysal    |                           |                    |                         |                     | D                   | eniz@on         | pc.com.ai | u          |
|                                               | н        | ıbOne Manage  | r                         |                    |                         |                     | ×                   | ommanaç         | er@hubo   | me.com     |
|                                               | н        | ubOne Partner |                           |                    |                         |                     | ×                   | ompartne        | Chubon    | e.com      |
|                                               | Hu       | JbOne System  | Administrator             |                    |                         |                     | s                   | sadming         | hubone    | com        |
|                                               | lai      | in Enticott   |                           |                    |                         |                     | ia                  | in@techr        | ologyfora | accounta   |
|                                               | 12.0     | Global        |                           |                    |                         |                     | m                   | b@itglob        | al.com.au |            |
|                                               | Jo       | se Rodas      |                           |                    |                         |                     | jo                  | se@tech         | oath.com  | au         |

## 8. Scroll down to the bottom of the page

| Privilege             |            | Full 🗆   | View | New | Edit | Delete | Print |
|-----------------------|------------|----------|------|-----|------|--------|-------|
| Authorize 3rd Darty E | ull Access | <b>2</b> |      |     |      |        |       |
| Interface Infor       | mation     |          |      |     |      |        |       |
| Interface Infor       | mation     |          |      |     |      |        |       |

Ensure Authorise 3<sup>rd</sup> Party Full Access is checked and click Save.

## Integrate HubOne Practice Sync

1. Navigate to <u>https://practicesync.azurewebsites.net/</u> OnePractice Sync Welcome to OnePractice Clients Sync

Use this website to configure the integration between your Practice Management Suite and Office 365. To begin, please login...
Login with Microsoft

- 2. Click Login with Microsoft and login using your Office 365 username and password
- 3. Next, select the documentcenter you wish to configure and click **configure**

| lcome, Nick                                                             |         |           |
|-------------------------------------------------------------------------|---------|-----------|
| elect Sharepoint Document Center                                        | ٩       | Search    |
| hubone.sharepoint.com - (https://hubone.sharepoint.com)                 | Not set | Configure |
| sp110 - (https://hubone.sharepoint.com/sp110)                           | Not set | Configure |
| cchtesting - (https://hubone.sharepoint.com/cchtesting)                 | Not set | Configure |
| kairos - (https://hubone.sharepoint.com/sites/kairos)                   | Not set | Configure |
| documentcenter1237 - (https://hubone.sharepoint.com/documentcenter1237) | Not set | Configure |
| documentcenter6 - (https://hubone.sharepoint.com/documentcenter6)       | Not set | Configure |
| mfa - (https://hubone.sharepoint.com/mfa)                               |         | Confourn  |

4. Click Connect XPM

| OnePractice Sync           |                       |                                 |                    |
|----------------------------|-----------------------|---------------------------------|--------------------|
| neral Synch Options        |                       |                                 |                    |
| Synch Run Schedule         | Create Client Folders | Rename Duplicate Clients        | Email Synch Report |
| Every 3 hours 👻            |                       | Will append client code to name | ۲                  |
| CCH iFirm                  | XPM<br>Connect        | Xero<br>Connect                 |                    |
| https://yoursite.acclipse. | con                   |                                 |                    |
| Enable Webhooks            |                       |                                 |                    |
| Include inactive clients   |                       |                                 |                    |
| Connect                    |                       |                                 |                    |

5. Login to Xero with the account edited above

| xero                                       |            |
|--------------------------------------------|------------|
| Log in to Xero                             |            |
| You're using the new Xero login experience | Learn more |
| Supporting our customers during Covid-19   | Learn more |
| nick@hubone.com                            |            |
|                                            |            |
| Login                                      |            |
|                                            |            |

Forgot password? Can't log in?

#### 6. Click Allow Access

| OneF                                                | Practice Sync wants access to:                                                                                                    |
|-----------------------------------------------------|----------------------------------------------------------------------------------------------------|
| ccour                                               | it data                                                                                                    |
| 4                                                   | Hansens Solutions XYZ and                                                                                                    |
| 19                                                  | Associates                                                                                                    |
|                                                     | manager data                                                                                                    |
| User ac                                             | count information                                                                                                    |
| പ്പ                                                 | Nick Beaugeard                                                                                                    |
| <u></u>                                             | View your name, email, and user<br>profile.                                                                                                    |
| 3y allowini<br>between X<br>accordanc<br>provider's | g access, you agree to the transfer of your data<br>ero Practice Manager and this application in<br>e with Xero's Terms of use and the application<br>terms of use and privacy policy. |
| You can di<br>general se                            | sconnect at any time by going to Add-ons in your<br>tlings.                                                                                                    |
|                                                     | Allow access                                                                                                    |

7. The Application will run and your system will be synchronised and working.

ConePractice Sync XPM Sync Registration Complete! Your XPM clients synch will occur every 3 hours Perform manual synch below Get Synch Data

8. Click Get Sync Data to run synchronisation Now.

Finally, if clients have issues with templates, scans or mail, ask them to simply refresh the application with the inbuilt refresh button and all will be resolved.